# BAB IV HASIL DAN PEMBAHASAN

#### 4.1 Hasil

Pada hasil implementasi sistem ini dijelaskan dalam bentuk tampilan program yang telah dijalankan (*running*). Adapun penjelasan fungsi atau kegunaan menu-menu yang terdapat pada tampilan website ini adalah sebagai berikut :

#### 4.1.1 Implementasi Tampilan Sistem

Implementasi tampilan sistem Lampung *Smart service* E-Dukcapil Pada Dinas Kependudukan dan Pencatatan Sipil Kota Bandar Lampung terdiri dari 3 (tiga) hak akses, yaitu Implementasi sistem dengan hak akses admin, hak akses operator dan hak akses *User*.

#### 4.1.1.1 Implementasi Sistem Hak Akses Admin

Implementasi sistem Lampung *Smart service* E-Dukcapil Pada Dinas Kependudukan Dan Pencatatan Sipil Kota Bandar Lampung hak akses admin memiliki tujuan agar admin dapat mengelola data pengajuan, data produk layanan, data layanan, data persyaratan, data pengumuman, data penduduk, data *User*, data keluhan seperti: menambahkan, mengedit, dan menghapus data tersebut. Tampilan sistem yang diusulkan dengan hak akses admin adalah sebagai berikut:

#### 1. Implementasi Tampilan Awal (Admin)

Ketika pengguna mengakses link *website* Lampung *Smart service* E-Dukcapil tampilan utama menampilkan produk layanan yang tersedia dan list pengumuman, kemudian diarahkan untuk melakukan *login* atau registrasi akun. Implementasi tampilan awal pada sistem dapat dilihat pada gambar 4.1.

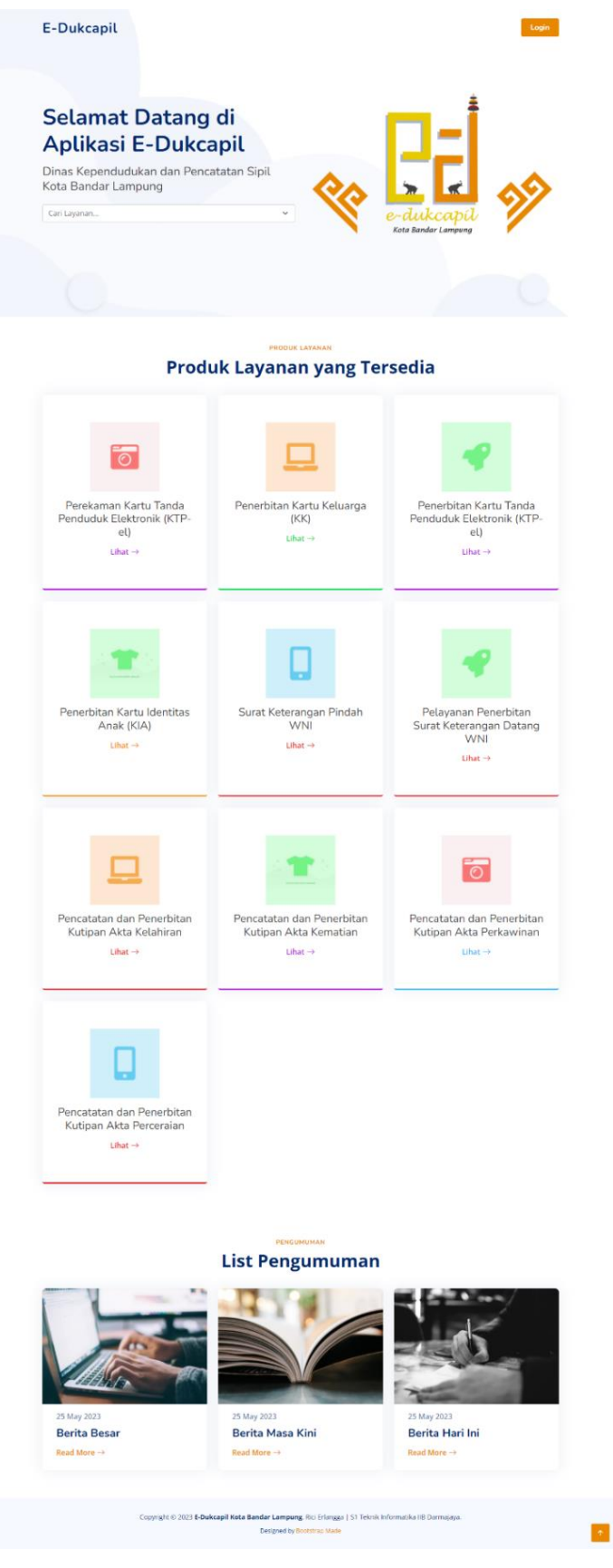

Gambar 4.1 Implementasi Tampilan Awal (Admin)

## 2. Implementasi Tampilan Login (Admin)

Untuk dapat masuk ke dalam aplikasi, *User* dapat *login* dengan memasukkan NIK dan *password*. Implementasi tampilan *login* adalah seperti pada gambar 4.2.

| S                                                                                                    |
|----------------------------------------------------------------------------------------------------|
| Login                                                                                                   |
| NIK                                                                                                    |
| Password                                                                                                |
| Login                                                                                                   |
| Belum Punya Akun? Daftar Sekarang                                                                       |
| Copyright © 2023 E-Dukcapil Kota Bandar Lampung.<br>Rici Erlangga   S1 Teknik Informatika IIB Darmajaya |

Gambar 4.2 Implementasi Tampilan Login (Admin)

### 3. Implementasi Tampilan Registrasi

Jika belum memiliki akun pengguna dapat melakukan registrasi pada sistem. Implementasi tampilan registrasi adalah seperti pada gambar 4.3.

|                                               | S                            |   |
|-----------------------------------------------|------------------------------|---|
| Register                                      |                              |   |
| NIK                                           | No KK                        |   |
|                                               |                              |   |
| Nama Lengkap (Sesuai KTP)                     |                              |   |
|                                               |                              |   |
| Password                                      | Konfirmasi Password          |   |
| *Password Min. 6 karakter                     |                              |   |
| Data Diri                                     |                              |   |
| Provinsi                                      | Kabupaten/Kota               |   |
| Pilih Provinsi                                | +Pilih Kabupaten             | * |
| Kecamatan                                     | Kelurahan/Desa               |   |
| Pilih Kecamatan                               | +Pilih Kelurahan             | * |
| Alemat Seat Ini                               |                              |   |
|                                               |                              |   |
|                                               |                              | h |
| No HP                                         |                              |   |
|                                               |                              |   |
| Pilih Jenis Dokumen                           |                              | ~ |
|                                               |                              |   |
| Choose File No file chosen                    |                              |   |
| *Dokumen yang dupload harus memiliki ekstensi | .pdf dan ukuran maksimum 2MB |   |
| Saya yakin semua data yang saya is            | benar                        |   |
|                                               | Register                     |   |
|                                               |                              |   |

Gambar 4.3 Implementasi Tampilan Registrasi

## 4. Implementasi Tampilan Dashboard (Admin)

Setelah *User* berhasil melakukan memasukkan *Username* dan *password*, *User* diarahkan ke *Dashboard* atau halaman utama. Implementasi tampilan halaman utama dapat dilihat pada gambar 4.4.

|          | E-DUKCAPIL        | ≡ Oatrin -                                                                                            |
|----------|-------------------|----------------------------------------------------------------------------------------------------|
|          | Dashboard         | Dashboard                                                                                             |
| MENU     |                   |                                                                                                    |
| E1       | Daftar Pengajuan  | Total Seluruh<br>Pengajuan Diproses Total Pengajuan Selesal Selesal                                   |
| Ħ        | Riwayat Pengajuan |                                                                                                    |
| Ø        | Produk Layanan    |                                                                                                    |
| æ        | Layanan           |                                                                                                    |
| È        | Persyaratan       |                                                                                                    |
| -21      | Penduduk          |                                                                                                    |
| <u>*</u> | User              |                                                                                                    |
| <b>₩</b> | Pengumuman        |                                                                                                    |
| •        | Keluhan           |                                                                                                    |
|          |                   |                                                                                                    |
|          |                   | Copyright © 2023 E-Dukcapil Kota Bandar Lampung. Rici Erlangga   S1 Teknik Informatika IIB Darmajaya. |

Gambar 4.4 Implementasi Tampilan Halaman Utama (Dashboard) (Admin)

### 5. Implementasi Tampilan Daftar Pengajuan (Admin)

Pada halaman ini admin dapat melihat data pengajuan. Implementasi tampilan daftar pengajuan dapat dilihat pada gambar 4.5.

|      | E-DUKCAPIL        |     |             |                        |       |                                                              |       |                     |                    | 🥥 admi |
|------|-------------------|-----|-------------|------------------------|-------|--------------------------------------------------------------|-------|---------------------|--------------------|--------|
| ASHE | Dashboard         | D   | aftar       | Pengajuan              |       |                                                              |       |                     |                    |        |
| NU   |                   | -   | Data        | Pengajuan              |       |                                                              |       |                     |                    |        |
|      | Daftar Pengajuan  |     |             |                        |       |                                                              |       |                     |                    |        |
| ł    | Riwayat Pengajuan |     | Pengaju     | an                     |       |                                                              |       |                     |                    |        |
| 0    | Produk Layanan    |     | Show        | 10 🗸 entries           |       |                                                              |       |                     | Search:            |        |
| ß    | Layanan           |     |             |                        |       |                                                              |       |                     |                    |        |
|      | Persyaratan       |     | # 11        | Nama Pengaju           |       | Layanan Pengajuan                                            |       | Tanggal Pengajuan 👘 | Tanggal Validasi 👘 | Aksi 👔 |
| ŗ.   | Penduduk          |     | 1           | Rici                   |       | Perekaman Kartu Tanda Penduduk Elektronik (KTP-el)           |       | 26 Jul 2023         | 26 Jul 2023        | •      |
| 2    | User              |     | Showir      | ng 1 to 1 of 1 entries |       |                                                              |       |                     | Previous           | 1 Next |
| \$   | Pengumuman        |     |             |                        |       |                                                              |       |                     |                    |        |
| •    | Keluhan           |     |             |                        |       |                                                              |       |                     |                    |        |
|      |                   |     |             |                        |       |                                                              |       |                     |                    |        |
|      |                   | Сор | oyright © 2 | 2023 E-Dukcapil Kot    | a Ban | dar Lampung. Rici Erlangga   S1 Teknik Informatika IIB Darma | jaya. |                     |                    |        |

Gambar 4.5 Implementasi Tampilan Daftar Pengajuan (Admin)

### 6. Implementasi Tampilan Riwayat Pengajuan (Admin)

Pada halaman ini admin dapat melihat data riwayat pengajuan. Implementasi tampilan daftar pengajuan dapat dilihat pada gambar 4.6.

|                   | Defter | Discount Do            | ngoluon                                                                       |    |                            |                    |               |        |
|-------------------|--------|------------------------|-------------------------------------------------------------------------------|----|----------------------------|--------------------|---------------|--------|
| Dashboard         | Daltar | Riwayat Fe             | ngajuan                                                                       |    |                            |                    |               |        |
|                   | 🛑 Data | n Riwayat Penga        | ijuan                                                                         |    |                            |                    |               |        |
| Daftar Pengajuan  |        |                        |                                                                               |    |                            |                    |               |        |
| Riwayat Pengajuan | Riwaya | t Pengajuan            |                                                                               |    |                            |                    |               |        |
| Produk Layanan    | Show   | 10 🗸 entries           |                                                                               |    |                            | Search:            |               |        |
| Layanan           |        |                        |                                                                               |    |                            |                    |               |        |
| Persyaratan       | # 1    | Nama<br>Pengaju        | Layanan Pengajuan                                                             |    | Status Pengajuan           | Tangg<br>11 Pengaj | ,al<br>uan II | Aksi 📋 |
| Penduduk          | 1      | Rici                   | Perekaman Kartu Tanda Penduduk Elektronik (KTP-el)                            | (  | Menunggu diproses oleh adr | 26 Jul             | 2023          | •      |
| User              | 2      | Rifqi                  | Perubahan Kartu Keluarga karena penambahan anggota keluar<br>karena kelahiran | ga | Diterima                   | 23 May             | 2023          | •      |
| Pengumuman        | 2      |                        | Development Market Trade Developed and Distance in 1977 (1)                   |    | -                          | 22.14-             | 2022          | -      |
| Keluhan           | 3      | one chan               | Perekaman Kartu Tanda Penduduk Dektronik (KTP-el)                             |    | Ditolak                    | Z3 May             | 2023          | •      |
|                   | Showi  | ng 1 to 3 of 3 entries |                                                                               |    |                            | Pre                | rious 📑       | Next   |
|                   |        |                        |                                                                               |    |                            |                    |               |        |

Gambar 4.6 Implementasi Tampilan Daftar Pengajuan (Admin)

## 7. Implementasi Tampilan Produk Layanan (Admin)

Pada halaman ini admin dapat mengelola data produk layanan, seperti menambah, mengedit, dan menghapus. Implementasi tampilan produk layanan dapat dilihat pada gambar 4.7.

| E-DUKCAPIL        | =                                   |                                        |                               |             |           | 9          | admii  |
|-------------------|-------------------------------------|----------------------------------------|-------------------------------|-------------|-----------|------------|--------|
| HBOARD            | Produk Layanan                      |                                        |                               |             |           |            |        |
|                   | — Data Produk Layanan               |                                        |                               |             |           |            |        |
| Daftar Pengajuan  |                                     |                                        |                               |             |           |            |        |
| Riwayat Pengajuan | Produk Layanan                      |                                        |                               |             |           |            | Tambah |
| Produk Layanan    | Show 10 v entries                   |                                        |                               |             | Search:   |            |        |
| Layanan           | # 1 Nama Produk Laya                | nan                                    | Kode Produk Layana            | <b>n</b> 11 | Status 11 | Aksi       |        |
| Persyaratan       | 1 Perekaman Kartu Ta                | anda Penduduk Elektronik (KTP-el)      | 1                             |             | Aktif     | • / ×      |        |
| Penduduk          | 2 Penerbitan Kartu K                | eluarga (KK)                           | 2                             |             | Aktit     |            |        |
| User              |                                     |                                        | -                             |             |           | 0 / X      |        |
| Pengumuman        | 3 Penerbitan Kartu Ta               | inda Penduduk Elektronik (KTP-el)      | 3                             |             | Aktif     | • / ×      |        |
| Keluhan           | 4 Penerbitan Kartu Id               | entitas Anak (KIA)                     | 4                             |             | Akut      | • 🖊 ×      |        |
|                   | 5 Surat Keterangan P                | indah WNI                              | 5                             |             | Aktif     | • / ×      |        |
|                   | 6 Pelayanan Penerbit                | an Surat Keterangan Datang WNI         | 6                             |             | Akuf      | • / ×      |        |
|                   | 7 Pencatatan dan Per                | nerbitan Kutipan Akta Kelahiran        | 7                             |             | Aktif     | • 🖊 ×      |        |
|                   | 8 Pencatatan dan Per                | erbitan Kutipan Akta Kematian          | 8                             |             | Aktif     | • 🖊 X      |        |
|                   | 9 Pencatatan dan Per                | nerbitan Kutipan Akta Perkawinan       | 9                             |             | Aktif     | • / ×      |        |
|                   | 10 Pencatatan dan Per               | erbitan Kutipan Akta Perceraian        | 10                            |             | Aktif     | • / ×      |        |
|                   | Showing 1 to 10 of 10 entries       |                                        |                               |             |           | Previous 1 | Next   |
|                   |                                     |                                        |                               |             |           |            |        |
|                   | Consciente © 2022 E. Dudonavil Kota | Bandar I amanga Disi Edanara 101 Telai | la la farmatila IID Dannaia a |             |           |            |        |

Gambar 4.7 Implementasi Tampilan Produk Layanan (Admin)

## 8. Implementasi Tampilan Layanan (Admin)

Pada halaman ini admin dapat mengelola data layanan, seperti menambah, mengedit, dan menghapus. Implementasi tampilan layanan dapat dilihat pada gambar 4.8.

|      | E-DUKCAPIL            | =             |                                                                                 |           |            |                                                      |              | 🥥 admin  |
|------|-----------------------|---------------|---------------------------------------------------------------------------------|-----------|------------|------------------------------------------------------|--------------|----------|
| DASH | BOARD<br>Dashboard    | Layana        | in                                                                              |           |            |                                                      |              |          |
| MENU |                       | Data          | N Javanan                                                                       |           |            |                                                      |              |          |
| Đ    | Daftar Pengajuan      | Data          | Layanan                                                                         |           |            |                                                      |              |          |
|      | Riwayat Pengajuan     | Layanan       | n                                                                               |           |            |                                                      |              | Tambah   |
| 0    | Produk Layanan        | Show          | 10 🗸 entries                                                                    |           |            |                                                      | Search:      |          |
| &    | Layanan               |               |                                                                                 |           | Kode       |                                                      |              |          |
| Ċ    | Persyaratan           | # t.          | I Nama Layanan                                                                  |           | Layanan    | Nama Produk Layanan                                  | ↑⊥ Status ↑⊥ | Aksi 立   |
| 121  | Penduduk              | 1             | Pencatatan dan Penerbitan Kutipan Akta Perceraian                               |           | 10A        | Pencatatan dan Penerbitan<br>Kutipan Akta Perceraian | Aktif        | • 🖊 ×    |
| *    | User                  | 2             | Pencatatan dan Penerbitan Kutipan Akta Perkawinan                               |           | 9A         | Pencatatan dan Penerbitan<br>Kutipan Akta Perkawinan | Aktif        | • 🖊 X    |
| \$   | Pengumuman<br>Keluhan | 3             | Pencatatan dan Penerbitan Kutipan Akta Kematian                                 |           | 8A         | Pencatatan dan Penerbitan<br>Kutipan Akta Kematian   | Aktif        | • 🗸 ×    |
|      |                       | 4             | Pencatatan Kelahiran usia lebih dari 60 hari sejak tanggal kelahiran            |           | 7B         | Pencatatan dan Penerbitan<br>Kutipan Akta Kelahiran  | Aktif        | • 🗸 ×    |
|      |                       | 5             | Pencatatan Kelahiran usia 1 hari s.d. 60 hari sejak tanggal kelahiran           |           | 7A         | Pencatatan dan Penerbitan<br>Kutipan Akta Kelahiran  | Aktif        | • / X    |
|      |                       | 6             | Perubahan Data Penduduk                                                         |           | 6D         | Pelayanan Penerbitan Surat<br>Keterangan Datang WNI  | Aktif        | • 🖊 X    |
|      |                       | 7             | Aktivasi Penduduk                                                               |           | 6C         | Pelayanan Penerbitan Surat<br>Keterangan Datang WNI  | Aktif        | 9 🖊 X    |
|      |                       | 8             | Datang dari Luar Negeri                                                         |           | 6B         | Pelayanan Penerbitan Surat<br>Keterangan Datang WNI  | Aktif        | • 🖊 X    |
|      |                       | 9             | Datang dari luar Kabupaten/Kota/Provinsi                                        |           | 6A         | Pelayanan Penerbitan Surat<br>Keterangan Datang WNI  | Aktif        | • / X    |
|      |                       | 10            | Pindah Penduduk antar Kabupaten/Kota dalam satu provinsi atau antar<br>provinsi |           | 5B         | Surat Keterangan Pindah WNI                          | Aktif        | • 🖊 ×    |
|      |                       | Showin        | ng 1 to 10 of 28 entries                                                        |           |            |                                                      | Previous 1   | 2 3 Next |
|      |                       |               |                                                                                 |           |            |                                                      |              |          |
|      |                       | Copyright © 2 | 2023 <b>E-Dukcapil Kota Bandar Lampung</b> . Rici Erlangga   S1 Teknik Informat | ika IIB C | Darmajaya. |                                                      |              |          |

Gambar 4.8 Implementasi Tampilan Layanan (Admin)

## 9. Implementasi Tampilan Persyaratan (Admin)

Pada halaman ini admin dapat mengelola data persyaratan, seperti melihat, mengedit, dan menghapus. Implementasi tampilan persyaratan dapat dilihat pada gambar 4.9.

| E-DUKCAPIL                      | =                                                                                                    |                       | e adm                                                         |  |  |
|---------------------------------|----------------------------------------------------------------------------------------------------|-----------------------|---------------------------------------------------------------|--|--|
| Dashboard                       | Persyaratan                                                                                                 |                       |                                                               |  |  |
| NU                              | 💳 Data Persyaratan                                                                                          |                       |                                                               |  |  |
| Daftar Pengajuan                |                                                                                                    |                       | _                                                             |  |  |
| Riwayat Pengajuan               | Persyaratan                                                                                                 |                       | Tamba                                                         |  |  |
| Produk Layanan                  | Show 10 🗸 entries                                                                                           | now 10 🗸 entries      |                                                               |  |  |
| <ul> <li>Bersyaratan</li> </ul> | # 11 Nama Layanan                                                                                           | Kode<br>†1 Layanan †1 | Nama Produk Layanan 立 Aksi 🖽                                  |  |  |
| Penduduk                        | 1 Pencatatan dan Penerbitan Kutipan Akta Perceraian                                                         | 10A                   | Pencatatan dan Penerbitan Kutipan<br>Akta Perceraian          |  |  |
| User                            | 2 Pencatatan dan Penerbitan Kutipan Akta Perkawinan                                                         | 9A                    | Pencatatan dan Penerbitan Kutipan Persyaratan Akta Perkawinan |  |  |
| Keluhan                         | 3 Pencatatan dan Penerbitan Kutipan Akta Kematian                                                           | 8A                    | Pencatatan dan Penerbitan Kutipan Persyaratan Akta Kematian   |  |  |
|                                 | 4 Pencatatan Kelahiran usia lebih dari 60 hari sejak tanggal kelahiran                                      | 7B                    | Pencatatan dan Penerbitan Kutipan Persyaratan Akta Kelahiran  |  |  |
|                                 | 5 Pencatatan Kelahiran usia 1 hari s.d. 60 hari sejak tanggal kelahiran                                     | 7A                    | Pencatatan dan Penerbitan Kutipan<br>Akta Kelahiran           |  |  |
|                                 | 6 Perubahan Data Penduduk                                                                                   | 6D                    | Pelayanan Penerbitan Surat<br>Keterangan Datang WNI           |  |  |
|                                 | 7 Aktivasi Penduduk                                                                                         | 6C                    | Pelayanan Penerbitan Surat<br>Keterangan Datang WNI           |  |  |
|                                 | 8 Datang dari Luar Negeri                                                                                   | 6B                    | Pelayanan Penerbitan Surat<br>Keterangan Datang WNI           |  |  |
|                                 | 9 Datang dari luar Kabupaten/Kota/Provinsi                                                                  | 6A                    | Pelayanan Penerbitan Surat<br>Keterangan Datang WNI           |  |  |
|                                 | 10 Pindah Penduduk antar Kabupaten/Kota dalam satu provinsi atau antar provinsi                             | 5B                    | Surat Keterangan Pindah WNI Persyaratan                       |  |  |
|                                 | Showing 1 to 10 of 28 entries                                                                               |                       | Previous 1 2 3 Next                                           |  |  |
|                                 |                                                                                                    |                       |                                                               |  |  |
|                                 | Copyright © 2023 <b>E-Dukcapil Kota Bandar Lampung</b> . Rici Erlangga   S1 Teknik Informatika IIB Darmajay | ya.                   |                                                               |  |  |

Gambar 4.9 Implementasi Tampilan Persyaratan (Admin)

## 10. Implementasi Tampilan Penduduk (Admin)

Pada halaman ini admin dapat melihat data penduduk. Implementasi tampilan penduduk dapat dilihat pada gambar 4.10.

|          | E-DUKCAPIL                            |                 |                                          |                                      |              |         |            | admi 🕘 |
|----------|---------------------------------------|-----------------|------------------------------------------|--------------------------------------|--------------|---------|------------|--------|
| DASHB    | Dashboard                             | Data Pe         | nduduk                                   |                                      |              |         |            |        |
| MENU     |                                       | 🛑 Data F        | Penduduk                                 |                                      |              |         |            |        |
|          | Daftar Pengajuan<br>Riwayat Pengajuan | Penduduk        | k                                        |                                      |              |         |            |        |
| Ø        | Produk Layanan                        | Show            | 10 🗸 entries                             |                                      |              | Search: |            |        |
| æ        | Layanan                               | # <sub>11</sub> | NIK                                      |                                      | Nama         |         | Aksi       |        |
| •        | Persyaratan Penduduk                  | 1               | 1818181818181818                         |                                      | Subowo       |         | •          |        |
| <u>.</u> | User                                  | 2               | 1871120104000100                         |                                      | Joko Prabowo |         | •          |        |
| 5        | Pengumuman                            | Showing         | 1 to 2 of 2 entries                      |                                      |              |         | Previous 1 | Next   |
|          | POLICI III                            |                 |                                          |                                      |              |         |            |        |
|          |                                       | Copyright © 20  | )23 E-Dukcapil Kota Bandar Lampung. Rici | Erlangga   S1 Teknik Informatika IIB | Darmajaya.   |         |            |        |
|          |                                       |                 |                                          |                                      |              |         |            |        |

Gambar 4.10 Implementasi Tampilan Penduduk (Admin)

### 11. Implementasi Tampilan User (Admin)

Pada halaman ini admin dapat mengelola data *User*, seperti menambahkan, mengedit, dan menghapus. Implementasi tampilan *User* dapat dilihat pada gambar 4.11.

| E-DUKCAPIL                                                      | =                                           |                                                    |                   | 🥥 admin <del>-</del> |
|-----------------------------------------------------------------|---------------------------------------------|----------------------------------------------------|-------------------|----------------------|
| Dashboard Dashboard                                             | User                                        |                                                    |                   |                      |
| MENU                                                            | 🛑 Data User                                 |                                                    |                   |                      |
| <ul> <li>Daftar Pengajuan</li> <li>Riwayat Pengajuan</li> </ul> | User                                        |                                                    |                   | Tambah               |
| Produk Layanan                                                  | Show 10 🗸 entries                           |                                                    |                   | Search:              |
| <ul> <li>Layanan</li> <li>Persyaratan</li> </ul>                | # 11 NIK                                    | 11 Nama User                                       | Role 11 Status 11 | Aksi 👘               |
| 📽 Penduduk                                                      | 1 111111111111111                           | admin                                              | Admin Aktif       | 1 1 ×                |
| 💄 User                                                          | 2 1234567812345678                          | Mas Bagus                                          | Operator Nonskif  | P / V                |
| <ul> <li>Pengumuman</li> <li>Keluhan</li> </ul>                 | 4 3333333333333333333                       | Mas Bro                                            | Operator Aktif    | ₽ / ×                |
|                                                                 | 5 1871120104000100                          | Joko Prabowo A                                     | Penduduk Aktif    |                      |
|                                                                 | 6 1818181818181818                          | Subowo                                             | Penduduk Aktif    | P / X                |
|                                                                 | 7 2323232323232323                          | Operator Magang                                    | Operator Aktif    | 1 1 ×                |
|                                                                 | Showing 1 to 7 of 7 entries                 |                                                    |                   | Previous 1 Next      |
|                                                                 |                                             |                                                    |                   |                      |
|                                                                 | Copyright © 2023 E-Dukcapil Kota Bandar Lam | ıpung. Rici Erlangga   S1 Teknik Informatika IIB D | )armajaya.        |                      |

Gambar 4.11 Implementasi Tampilan User (Admin)

### 12. Implementasi Tampilan Pengumuman (Admin)

Pada halaman ini admin dapat mengelola data pengumuman, seperti menambah, mengedit, dan menghapus. Implementasi tampilan pengumuman dapat dilihat pada gambar 4.12.

| E-DUKCA                         | L =                                          |                                                           |        | 🦲 admin -       |
|---------------------------------|----------------------------------------------|-----------------------------------------------------------|--------|-----------------|
| DASHBOARD<br>Dashboard          | Pengumuman                                   |                                                           |        |                 |
| MENU<br>Daftar Penga            | - Data Pengumuman                            |                                                           |        |                 |
| <ul> <li>Riwayat Pen</li> </ul> | Pengumuman                                   |                                                           |        | Tambah          |
| Produk Layar                    | n Show 10 🗸 entries                          |                                                           | Search | h:              |
| <ul> <li>Dersyaratan</li> </ul> | # <sub>1.</sub> Judul Pengumuman             | 11 Gambar Pengumuman                                      | 11     | Aksi            |
| Penduduk                        | 1 Berita Besar                               |                                                           |        | • / 1           |
| Pengumumar                      | 2 Berita Masa Kini                           | H V W                                                     |        | • / 1           |
| 💁 Keluhan                       |                                              |                                                           |        |                 |
|                                 | 3 Berita Hari Ini                            |                                                           |        | • 🛛 🖬           |
|                                 | Showing 1 to 3 of 3 entries                  |                                                           |        | Previous 1 Next |
|                                 | Copyright © 2023 E-Dukcapil Kota Bandar Lamp | ung, Rici Erlangga   S1 Teknik Informatika IIB Darmajaya. |        |                 |

Gambar 4.12 Implementasi Tampilan Pengumuman (Admin)

## 13. Implementasi Tampilan Keluhan (Admin)

Pada halaman ini admin dapat mengelola data keluhan, seperti melihat, dan menghapus. Implementasi tampilan keluhan dapat dilihat pada gambar 4.13.

|        | E-DUKCAPIL            | =                                           |                                  |                              |      |            | 🥥 admin <del>-</del> |
|--------|-----------------------|---------------------------------------------|----------------------------------|------------------------------|------|------------|----------------------|
| DASHB  | Dashboard             | Data Keluhan                                |                                  |                              |      |            |                      |
| MENU   | Daftar Pengajuan      | 🛑 Data Keluhan                              |                                  |                              |      |            |                      |
| Ħ      | Riwayat Pengajuan     | Keluhan                                     |                                  |                              |      |            |                      |
| Ø      | Produk Layanan        | Show 10 v entries                           |                                  |                              | Sear | ch:        |                      |
| Ê      | Persyaratan           | # <sub>11</sub> Nama Pengirim               |                                  | Judul Keluhan                |      | Aksi       |                      |
| 盡      | Penduduk              | 1 Subowo                                    |                                  | Aduuuuh Laperrr              |      | •          |                      |
| *      | User                  | 2 Joko Prabowo A                            |                                  | Kualitas Web                 |      | • 1        |                      |
| ₩<br>• | Pengumuman<br>Keluhan | Showing 1 to 2 of 2 entries                 |                                  |                              |      | Previous 1 | Next                 |
|        |                       |                                             |                                  |                              |      |            |                      |
|        |                       | Copyright © 2023 E-Dukcapil Kota Bandar Lam | npung. Rici Erlangga   S1 Teknil | k Informatika IIB Darmajaya. |      |            |                      |

Gambar 4.13 Implementasi Tampilan Keluhan (Admin)

### 4.1.1.2 Implementasi Sistem Hak Akses Operator

Implementasi sistem Lampung *Smart service* E-Dukcapil Pada Dinas Kependudukan Dan Pencatatan Sipil Kota Bandar Lampung hak akses operator memiliki tujuan agar operator dapat mengelola data pengajuan, data riwayat pengajuan, dan data keluhan seperti: melihat, mengedit, dan menghapus data tersebut. Tampilan sistem yang diusulkan dengan hak akses operator adalah sebagai berikut:

### 1. Implementasi Tampilan Awal (Operator)

Ketika pengguna mengakses link *website* Lampung *Smart service* E-Dukcapil tampilan utama menampilkan produk layanan yang tersedia dan list pengumuman, kemudian diarahkan untuk melakukan *login* atau registrasi akun. Implementasi tampilan awal pada sistem dapat dilihat pada gambar 4.14.

60

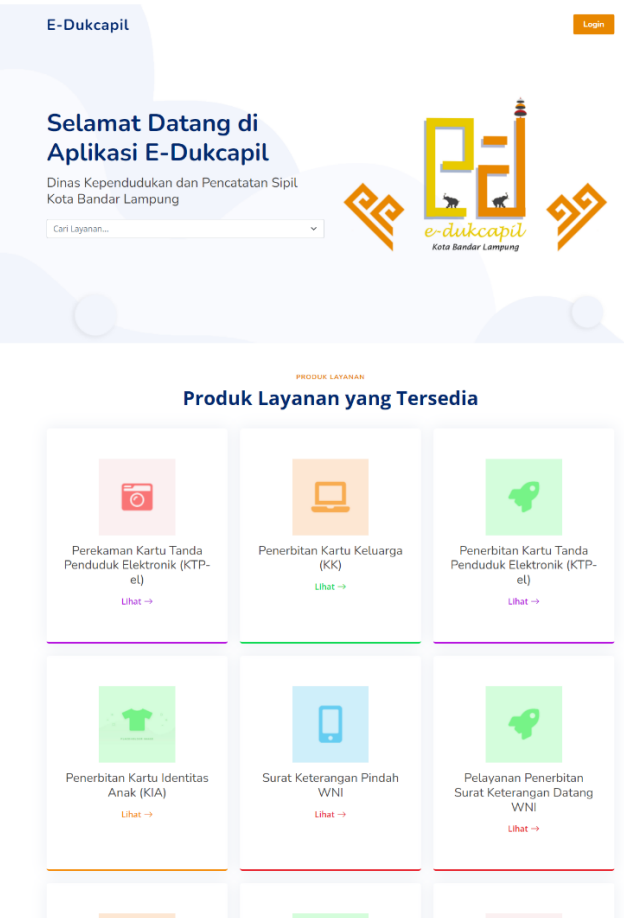

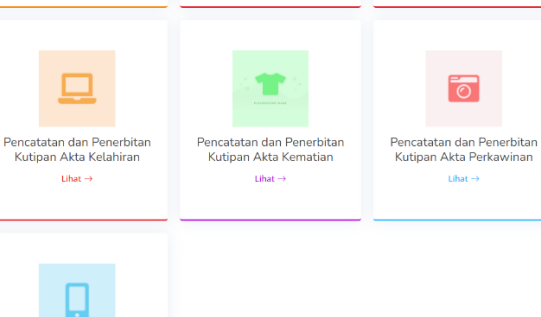

Pencatatan dan Penerbitan Kutipan Akta Perceraian ⊔hat →

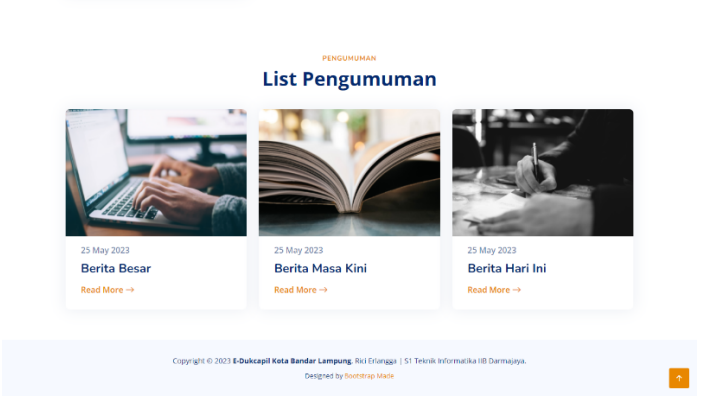

Gambar 4.14 Implementasi Tampilan Awal (Operator)

### 2. Implementasi Tampilan Login (Operator)

Untuk dapat masuk ke dalam aplikasi, *User* dapat *login* dengan memasukkan NIK dan *password*. Implementasi tampilan *login* adalah seperti pada gambar 4.15.

| Login<br>NIK<br>Password          | Login NIK Pessword Login Login | S                                                                                                    |
|-----------------------------------|--------------------------------|----------------------------------------------------------------------------------------------------|
| NIK<br>Password                   | NIK Password Login             | Login                                                                                                    |
| Password                          | Password<br>Login              | NIK                                                                                                    |
|                                   | Login                          | Password                                                                                                    |
| Belum Punya Akun? Daftar Sekarang |                                | Copyright © 2023 <b>E-Dukcapil Kota Bandar Lampung</b><br>Rici Erlangga   S1 Teknik Informatika IIB Darmajaya |

Gambar 4.15 Implementasi Tampilan Login (Operator)

## 3. Implementasi Tampilan Registrasi

Jika belum memiliki akun pengguna dapat melakukan registrasi pada sistem. Implementasi tampilan registrasi adalah seperti pada gambar 4.16.

|                                                  | S                                   |       |
|--------------------------------------------------|-------------------------------------|-------|
| Register                                         |                                     |       |
| NIK                                              | No KK                               |       |
|                                                  |                                     |       |
| Nama Lengkap (Sesuai KTP)                        |                                     |       |
|                                                  |                                     |       |
| Password                                         | Konfirmasi Password                 |       |
|                                                  |                                     |       |
| *Password Min. 6 karakter                        |                                     |       |
| Data Diri                                        |                                     |       |
| Provinsi                                         | Kabupaten/Kota                      |       |
| Pilin Provinsi                                   | <ul> <li>Pilin Kabupaten</li> </ul> | Υ.    |
| Kecamatan                                        | Kelurahan/Desa                      |       |
| Pilih Kecamatan                                  | *Pilih Kelurahan                    | ×     |
| Alamat Saat Ini                                  |                                     |       |
|                                                  |                                     |       |
| No HP                                            |                                     | li li |
|                                                  |                                     |       |
| Dokumen Pendukung yang diupload                  |                                     |       |
| Pilih Jenis Dokumen                              |                                     | ~     |
| Dokumen Pendukung                                |                                     |       |
| Choose File No file chosen                       |                                     |       |
| *Dokumen yang dupload harus memiliki ekstensi .p | dt dan ukuran maksimum 2MB.         |       |
| Saya yakin semua data yang saya isi              | benar                               |       |
|                                                  | Register                            |       |
|                                                  |                                     |       |

Gambar 4.16 Implementasi Tampilan Registrasi

# 4. Implementasi Tampilan Dashboard (Operator)

Setelah *User* berhasil melakukan memasukkan *Username* dan *password*, *User* diarahkan ke *Dashboard* atau halaman utama. Implementasi tampilan halaman utama dapat dilihat pada gambar 4.17.

|        | E-DUKCAPIL                    |                                                                                                    | Operator -        |
|--------|-------------------------------|----------------------------------------------------------------------------------------------------|-------------------|
| DASH   | Dashboard                     | Dashboard                                                                                             |                   |
| MENU   | Daftar Pengajuan              | Total Seluruh<br>Pengajuan<br>3 Total Pengajuan<br>Diproses Total Pengajuan<br>Selesal<br>2 2         | l Seluruh Keluhan |
| ۳<br>۳ | Riwayat Pengajuan<br>Penduduk |                                                                                                    |                   |
| •      | Keluhan                       |                                                                                                    |                   |
|        |                               |                                                                                                    |                   |
|        |                               |                                                                                                    |                   |
|        |                               | Copyright © 2023 E-Dukcapil Kota Bandar Lampung. Rici Erlangga   S1 Teknik Informatika IIB Darmajaya. |                   |
|        |                               |                                                                                                    |                   |
|        |                               |                                                                                                    |                   |

Gambar 4.17 Implementasi Tampilan Halaman Utama (Dashboard) (Operator)

## 5. Implementasi Tampilan Daftar Pengajuan (Operator)

Pada halaman ini operator dapat mengelola data pengajuan, seperti melihat dan mengedit. Implementasi tampilan daftar pengajuan dapat dilihat pada gambar 4.18.

| E-DUKCAPIL                            |                                                                                        | 🕒 Operator -                    |
|---------------------------------------|----------------------------------------------------------------------------------------|---------------------------------|
| Dashboard                             | Daftar Pengajuan                                                                       |                                 |
| IENU<br>Daftar Pengajuan              | 🛑 Data Pengajuan                                                                       |                                 |
| <ul> <li>Riwayat Pengajuan</li> </ul> | Pengajuan                                                                              |                                 |
| 🛎 Penduduk                            | Show 10 🗸 entries                                                                      | Search:                         |
| 🗣 Keluhan                             | # 11 Nama Pengaju 11 Layanan Pengajuan                                                 | 11 Tanggal Pengajuan 11 Aksi 11 |
|                                       | No data i                                                                              | ita available in table          |
|                                       | Showing 0 to 0 of 0 entries                                                            | Previous Next                   |
|                                       |                                                                                        |                                 |
|                                       |                                                                                        |                                 |
|                                       |                                                                                        |                                 |
|                                       |                                                                                        |                                 |
|                                       | Copyright © 2023 E-Dukcapil Kota Bandar Lampung. Rici Erlangga   S1 Teknik Informatika | tika IIB Darmajaya.             |

Gambar 4.18 Implementasi Tampilan Daftar Pengajuan (Operator)

### 6. Implementasi Tampilan Riwayat Pengajuan (Operator)

Pada halaman ini operator dapat mengelola riwayat pengajuan, seperti melihat. Implementasi tampilan daftar pengajuan dapat dilihat pada gambar 4.19.

| Daftar  | Riwayat Pen                                                        | gajuan                                                                                                    |                                                                                                    |                                                                                                    |                                                                                                    |  |
|---------|--------------------------------------------------------------------|----------------------------------------------------------------------------------------------------|----------------------------------------------------------------------------------------------------|----------------------------------------------------------------------------------------------------|----------------------------------------------------------------------------------------------------|--|
| 🛑 Data  | Riwayat Pengaju                                                    | ian                                                                                                    |                                                                                                    |                                                                                                    |                                                                                                    |  |
|         |                                                                    |                                                                                                    |                                                                                                    |                                                                                                    |                                                                                                    |  |
| Riwayat | Pengajuan                                                          |                                                                                                    |                                                                                                    |                                                                                                    |                                                                                                    |  |
| Show    | 10 🗸 entries                                                       |                                                                                                    |                                                                                                    | Search:                                                                                                    |                                                                                                    |  |
|         | Nama                                                               |                                                                                                    |                                                                                                    | Tanggal                                                                                                    |                                                                                                    |  |
| # 11    | Pengaju                                                            | Layanan Pengajuan                                                                                                    | 1. Status Pengajuan                                                                                                    | 1 Pengajuan 1                                                                                                    | Aksi 11                                                                                                    |  |
| 1       | Rici                                                               | Perekaman Kartu Tanda Penduduk Elektronik (KTP-el)                                                                                                    | Menunggu diproses oleh admin                                                                                                    | 26 Jul 2023                                                                                                    | •                                                                                                    |  |
| 2       | Rifqi                                                              | Perubahan Kartu Keluarga karena penambahan anggota keluarga<br>karena kelahiran                                                                                            | Diterima                                                                                                    | 23 May 2023                                                                                                    | •                                                                                                    |  |
| 3       | one chan                                                           | Perekaman Kartu Tanda Penduduk Elektronik (KTP-el)                                                                                                    | Ditolak                                                                                                    | 23 May 2023                                                                                                    | -                                                                                                    |  |
| Showir  | ng 1 to 3 of 3 entries                                             |                                                                                                    |                                                                                                    | Previous                                                                                                    | Next                                                                                                    |  |
|         |                                                                    |                                                                                                    |                                                                                                    |                                                                                                    |                                                                                                    |  |
|         |                                                                    |                                                                                                    |                                                                                                    |                                                                                                    |                                                                                                    |  |
|         | Daftar<br>Data<br>Riwayat<br>Show<br># 11<br>1<br>2<br>3<br>Showin | Daftar Riwayat Peng<br>Data Riwayat Pengajuan<br>Riwayat Pengajuan<br>Show 10 entries<br>F 11 Pengaju 11<br>1 Rici<br>2 Rifgi<br>3 one chan<br>Showing 1 to 3 of 3 entries | Data Riwayat Pengajuan         Data Riwayat Pengajuan         Riwayat Pengajuan         Show 10 • entries         # 1       Pengaju 11       Layanan Pengajuan         1       Rici       Perekaman Kartu Tanda Penduduk Elektronik (KTP-el)         2       Rifgi       Perekaman Kartu Tanda Penduduk Elektronik (KTP-el)         3       one chan       Perekaman Kartu Tanda Penduduk Elektronik (KTP-el)         Showing 1 to 3 of 3 entries       Elektronik (KTP-el) | Daftar Riwayat Pengajuan         Data Riwayat Pengajuan         Riwayat Pengajuan         Show       10 • entries         # 1, Pengajuan       1         Ridi       Perekaman Kartu Tanda Penduduk Elektronik (KTP-el)       Menungga durunts elektronik         2       Ridi       Perekaman Kartu Tanda Penduduk Elektronik (KTP-el)       Detema         3       one chan       Perekaman Kartu Tanda Penduduk Elektronik (KTP-el)       Contation         Showing 1 to 3 of 3 entries | Dafar Riwayat Pengajuan         Data Riwayat Pengajuan         Riwayat Pengajuan         Show 10 • entries       Search: []         # 1       Pengajuan 11       Snaggal 11       Status Pengajuan 11       Sanggal 11       Sanggal 11       Sanggal 11       Sanggal 11       Sanggal 11       Sanggal 11       Sanggal 11       Sanggal 11       Sanggal 11       Sanggal 11       Sanggal 11       Sanggal 11       Sanggal 12       Sanggal 11       Sanggal 12       Sanggal 11       Sanggal 12       Sanggal 11       Sanggal 12       Sanggal 12 <th colsp<="" td=""></th> |  |

Gambar 4.19 Implementasi Tampilan Riwayat Pengajuan (Operator)

## 7. Implementasi Tampilan Penduduk (Operator)

Pada halaman ini operator dapat melihat data penduduk. Implementasi tampilan daftar pengajuan dapat dilihat pada gambar 4.20.

| DORCAFIL           |                                                                  |                                                                                                    | Operator -                                                                                                    |
|--------------------|------------------------------------------------------------------|----------------------------------------------------------------------------------------------------|----------------------------------------------------------------------------------------------------|
| shboard            | Data Penduduk                                                    |                                                                                                    |                                                                                                    |
| ftar Pengaiyan     | - Data Penduduk                                                  |                                                                                                    |                                                                                                    |
| vayat Pengajuan    | Penduduk                                                         |                                                                                                    |                                                                                                    |
| duduk              | Show 10 🗸 entries                                                |                                                                                                    | Search:                                                                                                    |
| unan               | # <sub>11</sub> NIK                                              | 11 Nama                                                                                                    | TI Aksi TI                                                                                                    |
|                    | 1 18181818181818                                                 | Subowo                                                                                                    |                                                                                                    |
|                    | 2 1871120104000100                                               | Joko Prabowo                                                                                                    |                                                                                                    |
|                    | Showing 1 to 2 of 2 entries                                      |                                                                                                    | Previous 1 Next                                                                                                    |
|                    |                                                                  |                                                                                                    |                                                                                                    |
|                    |                                                                  |                                                                                                    |                                                                                                    |
|                    | Convint © 2022 E. Dubronil Kata Rander Lamoura, Diri Edonard I.G | 24 Talaith Informatika IID Paramatan                                                                              |                                                                                                    |
| o<br>sl<br>ft<br>u | hboard<br>ar Pengajuan<br>ayat Pengajuan<br>luduk<br>han         | hooard  ar Pengajuan ayat Pengajuan tuduk han  baa  Copyright © 2023 E-Dukcapil Kota Bandar Lampung. Rc: Erlangus | hboard<br>ar Pengajuan<br>ayat Pengajuan<br>tuduk<br>han<br>Data Penduduk<br>Fenduduk<br>Fenduduk<br>f 1 NIK 1 Name<br>1 1 8181818181818<br>Subowo<br>2 1671120104000100 Joko Prabowo<br>Showing 1 to 2 of 2 entries<br>Copyright © 2023 E-Dukcapil Kota Bandar Lampung. Rici Ertangga [51 Teknik Informatika IBD Darmajaya. |

Gambar 4.20 Implementasi Tampilan Penduduk (Operator)

#### 8. Implementasi Tampilan Keluhan (Operator)

Pada halaman ini operator dapat mengelola data keluhan, seperti menambahkan dan mengedit. Implementasi tampilan keluhan dapat dilihat pada gambar 4.21.

| E-DUKCAPIL                            |                                               |                                                           |         | Operator - |
|---------------------------------------|-----------------------------------------------|-----------------------------------------------------------|---------|------------|
| 💩 Dashboard                           | Data Keluhan                                  |                                                           |         |            |
| MENU Daftar Pengajuan                 | 🛑 Data Keluhan                                |                                                           |         |            |
| <ul> <li>Riwayat Pengajuan</li> </ul> | Keluhan                                       |                                                           |         |            |
| Penduduk                              | Show 10 🗸 entries                             |                                                           | Search: |            |
| Sa Kerunan                            | # 👔 Nama Pengirim                             | 11 Judul Keluhan                                          | †⊥ Aksi |            |
|                                       | 1 Subowo                                      | Aduuuuh Laperrr                                           | •       |            |
|                                       | 2 Joko Prabowo A                              | Kuainas vyeb                                              | Previ   | aus 1 Next |
|                                       |                                               |                                                           |         |            |
|                                       |                                               |                                                           |         |            |
|                                       |                                               |                                                           |         |            |
|                                       | Copyright © 2023 E-Dukcapil Kota Bandar Lampu | ung. Rici Erlangga   S1 Teknik Informatika IIB Darmajaya. |         |            |

Gambar 4.21 Implementasi Tampilan Keluhan (Operator)

### 4.1.1.3 Implementasi Sistem Hak Akses User

Implementasi sistem Lampung *Smart service* E-Dukcapil Pada Dinas Kependudukan dan Pencatatan Sipil Kota Bandar Lampung hak akses *User* memiliki tujuan agar *User* dapat mengelola data pengajuan dan data keluhan seperti: menambahkan, mengedit, dan menghapus data tersebut. Tampilan sistem yang diusulkan dengan hak akses operator adalah sebagai berikut:

#### 1. Implementasi Tampilan Awal (User)

Ketika pengguna mengakses link *website* Lampung *Smart service* E-Dukcapil tampilan utama menampilkan produk layanan yang tersedia dan list pengumuman, kemudian diarahkan untuk melakukan *login* atau registrasi akun. Implementasi tampilan awal pada sistem dapat dilihat pada gambar 4.22.

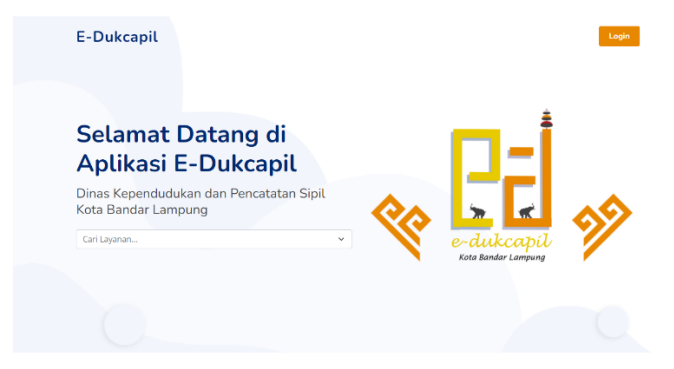

Produk Layanan yang Tersedia

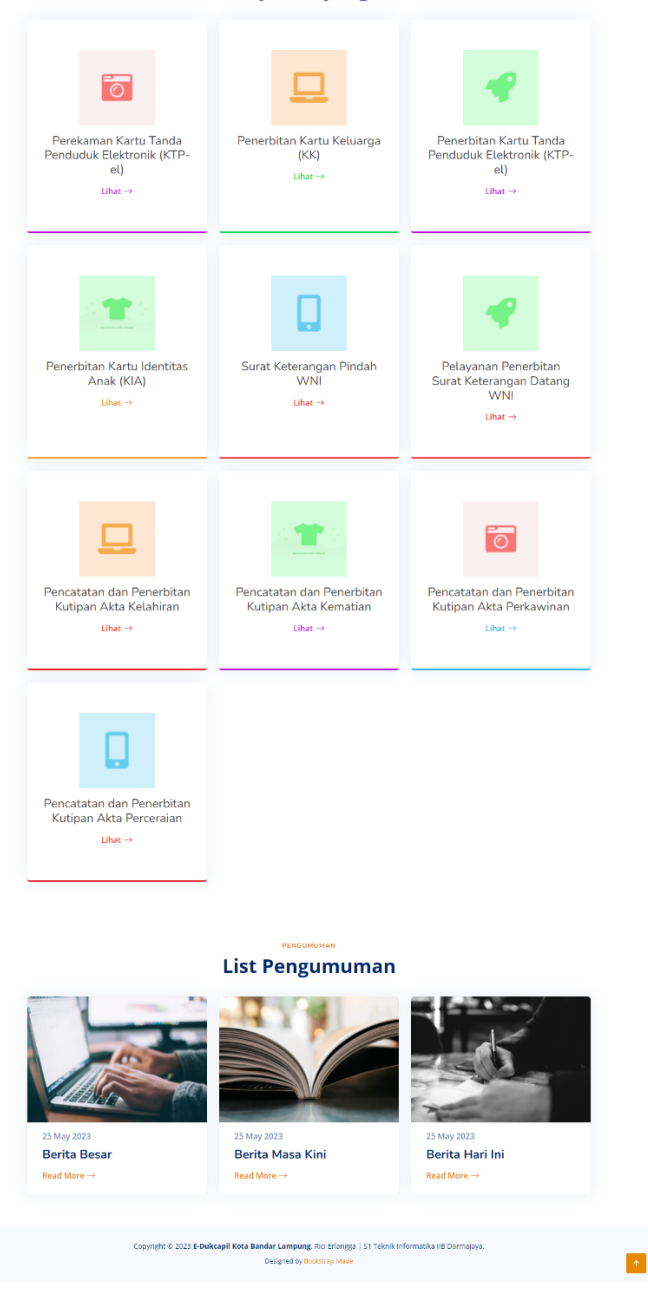

Gambar 4.22 Implementasi Tampilan Awal (User)

## 2. Implementasi Tampilan Login (User)

Untuk dapat masuk ke dalam aplikasi, *User* dapat *login* dengan memasukkan NIK dan *password*. Implementasi tampilan *login* adalah seperti pada gambar 4.23.

|           | S                                                                                                    |  |
|-----------|----------------------------------------------------------------------------------------------------|--|
|           | Login                                                                                                    |  |
|           | NIK                                                                                                    |  |
|           | Password                                                                                                    |  |
|           | Login                                                                                                    |  |
|           | Belum Punya Akun? Daftar Sekarang                                                                           |  |
| Coj<br>Ri | pyright © 2023 <b>E-Dukcapil Kota Bandar Lampung.</b><br>ici Erlangga   S1 Teknik Informatika IIB Darmajaya |  |

Gambar 4.23 Implementasi Tampilan Login (User)

## 3. Implementasi Tampilan Registrasi

Jika belum memiliki akun pengguna dapat melakukan registrasi pada sistem. Implementasi tampilan registrasi adalah seperti pada gambar 4.24.

|                                                  | S                  |                     |    |
|--------------------------------------------------|--------------------|---------------------|----|
| Register                                         |                    |                     | _  |
| NIK                                              |                    | No KK               |    |
|                                                  |                    |                     |    |
| Nama Lengkap (Sesuai KTP)                        |                    |                     |    |
|                                                  |                    |                     |    |
| Password                                         |                    | Konfirmasi Password |    |
|                                                  |                    |                     |    |
| *Pasoword Min. 6 karakter                        |                    |                     |    |
| Data Diri                                        |                    |                     |    |
| Provinsi                                         |                    | Kabupaten/Kota      |    |
| Pilih Provinsi                                   | ٠                  | Pilih Kabupaten     |    |
| Kecamatan                                        |                    | Kelurahan/Desa      |    |
| Pilih Kecamatan                                  | -                  | Pilih Kelurahan     | •  |
| Alamat Saat Ini                                  |                    |                     |    |
|                                                  |                    |                     |    |
|                                                  |                    | h                   | e. |
| No HP                                            |                    |                     |    |
|                                                  |                    |                     |    |
| Dokumen Pendukung yang diupload                  |                    |                     |    |
| Pilih Jenis Dokumen                              |                    | ~                   |    |
| Dokumen Pendukung                                |                    |                     |    |
| Choose File No file chosen                       |                    |                     |    |
| *Dokumen yang diupload harus memiliki ekstensi p | odf dan ukuran mak | simum 2MB.          |    |
| Saya yakin semua data yang saya isi              | benar              |                     |    |
|                                                  | Regist             | ter                 | 1  |
|                                                  |                    |                     | ,  |

Gambar 4.24 Implementasi Tampilan Registrasi

## 4. Implementasi Tampilan Dashboard (User)

Setelah *User* berhasil melakukan memasukkan *Username* dan *password*, *User* diarahkan ke *Dashboard* atau halaman utama. Implementasi tampilan halaman utama dapat dilihat pada gambar 4.25.

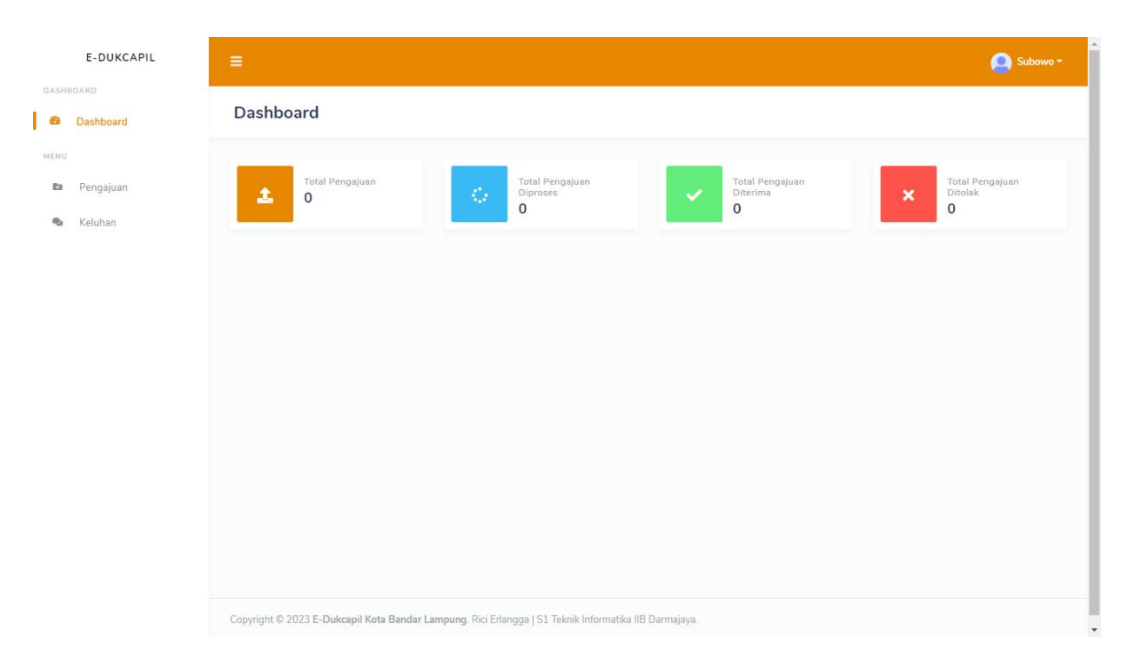

Gambar 4.25 Implementasi Tampilan Halaman Utama (Dashboard) (User)

## 5. Implementasi Tampilan Pengajuan (User)

Pada halaman ini *user* dapat mengelola data pengajuan, seperti menambahkan, melihat dan menghapus. Untuk mengajukan layanan, pengguna dapat memilih tambah, lalu akan muncul layanan, deskripsi persyaratan dan unggah persyaratan Implementasi tampilan pengajuan dapat dilihat pada gambar 4.26.

| E-DUKCAPIL                  | =                                                                                                    | O Subowo -                |
|-----------------------------|----------------------------------------------------------------------------------------------------|---------------------------|
| DASHBOARD                   | Daftar Pengajuan                                                                                      |                           |
| MENU                        | - Data Pengajuan                                                                                      |                           |
| <ul> <li>Keluhan</li> </ul> | Pengajuan                                                                                             | Tambeh                    |
|                             | Show 10 🗸 entries                                                                                     | Search:                   |
|                             | # 11 Layanan Pengajuan                                                                                | Status Pengajuan 🕕 Aksi 📊 |
|                             | No data available in table                                                                            |                           |
|                             | Showing 0 to 0 of 0 entries                                                                           | Previous Next             |
|                             |                                                                                                    |                           |
|                             |                                                                                                    |                           |
|                             |                                                                                                    |                           |
|                             |                                                                                                    |                           |
|                             | Copyright © 2023 E-Dukcapil Kota Bandar Lampung. Rici Erlangga   S1 Teknik Informatika IIB Darmajaya. |                           |

Gambar 4.26 Implementasi Tampilan Daftar Pengajuan (User)

#### 6. Implementasi Tampilan Keluhan (User)

Pada halaman ini *user* dapat mengelola data keluhan, seperti menambahkan, melihat dan menghapus data. Implementasi tampilan keluhan dapat dilihat pada gambar 4.27.

| E-DUKCAPIL                    | =                                             |                                                           |         | 🥥 Subowo -      |
|-------------------------------|-----------------------------------------------|-----------------------------------------------------------|---------|-----------------|
| <ul> <li>Dashboard</li> </ul> | Data Keluhan                                  |                                                           |         |                 |
| renu<br>Pengajuan             | 🛑 Data Keluhan                                |                                                           |         |                 |
| S Keluhan                     | Keluhan                                       |                                                           |         | Tambah          |
|                               | Show 10 v entries                             |                                                           | Search: |                 |
|                               | # 👔 Nama Pengirim                             | 11 Judul Keluhan                                          |         | Aksi 11         |
|                               | 1 Subowo                                      | Aduuuuh Laperrr                                           |         |                 |
|                               | Showing 1 to 1 of 1 entries                   |                                                           |         | Previous 1 Next |
|                               |                                               |                                                           |         |                 |
|                               |                                               |                                                           |         |                 |
|                               |                                               |                                                           |         |                 |
|                               | Copyright © 2023 E-Dukcapil Kota Bandar Lampi | ung. Rici Erlangga   S1 Teknik Informatika IIB Darmajaya. |         |                 |

Gambar 4.27 Implementasi Tampilan Keluhan (User)

### 4.2 Uji Kelayakan Sistem

Berikut merupakan hasil kelayakan sistem Lampung *Smart service* E-Dukcapil Pada Dinas Kependudukan Dan Pencatatan Sipil Kota Bandar Lampung yang telah dibuat dengan menggunakan tabel pengujian dibawah ini.

Tabel 4.1 Uji Kelayakan Sistem

| No | Keterangan                        | Bisa         | Tidak |
|----|-----------------------------------|--------------|-------|
| 1. | Membuka Web E-Dukcapil            |              |       |
| 2. | Tampilan Awal Web                 |              |       |
| 3. | Tampilan Registrasi               |              |       |
| 4. | Login Admin                       |              |       |
| 5. | Dashboard Admin                   |              |       |
|    | Tampilan Daftar Pengajuan (Admin) |              |       |
| 6. | - Lihat Data                      | $\checkmark$ |       |
|    | - Edit Data                       |              |       |

|     | - Hapus Data                    |              |  |
|-----|---------------------------------|--------------|--|
| 7.  | Tampilan Produk Layanan (Admin) |              |  |
|     | - Lihat Data                    |              |  |
|     | - Tambah Data                   | $\checkmark$ |  |
|     | - Edit Data                     |              |  |
|     | - Hapus Data                    |              |  |
| 8.  | Tampilan Layanan (Admin)        |              |  |
|     | - Lihat Data                    |              |  |
|     | - Tambah Data                   | $\checkmark$ |  |
|     | - Edit Data                     |              |  |
|     | - Hapus Data                    |              |  |
|     | Tamplan Pengumuman (Admin)      |              |  |
| 9.  | - Lihat Data                    |              |  |
|     | - Tambah Data                   | $\checkmark$ |  |
|     | - Edit Data                     |              |  |
|     | - Hapus Data                    |              |  |
| 10. | Tampilan Persyaratan (Admin)    |              |  |
|     | - Lihat Data                    |              |  |
|     | - Tambah Data                   | $\checkmark$ |  |
|     | - Edit Data                     |              |  |
|     | - Hapus Data                    |              |  |
| 11. | Tampilan Penduduk (Admin)       |              |  |
|     | - Lihat Data                    |              |  |
|     | - Tambah Data                   | $\checkmark$ |  |
|     | - Edit Data                     |              |  |
|     | - Hapus Data                    |              |  |
| 12. | Tampilan User (Admin)           |              |  |
|     | - Lihat Data                    |              |  |
|     | - Tambah Data                   | $\checkmark$ |  |
|     | - Edit Data                     |              |  |
|     | - Hapus Data                    |              |  |

| 13. | Tampilan Keluhan (Admin)              |              |  |
|-----|---------------------------------------|--------------|--|
|     | - Lihat Data                          |              |  |
|     | - Tambah Data                         | $\checkmark$ |  |
|     | - Edit Data                           |              |  |
|     | - Hapus Data                          |              |  |
| 14. | Logout Admin                          | $\checkmark$ |  |
| 15. | Login Operator                        |              |  |
| 16. | Dashboard Operator                    | $\checkmark$ |  |
| 17. | Tampilan Daftar Pengajuan (Operator)  |              |  |
|     | - Lihat Data                          |              |  |
|     | - Edit Data                           | N            |  |
|     | - Hapus Data                          |              |  |
| 18. | Tampilan Riwayat Pengajuan (Operator) | al           |  |
|     | - Lihat Data                          | N            |  |
|     | Tampilan Keluhan (Operator)           |              |  |
| 10  | - Lihat Data                          |              |  |
| 19. | - Edit Data                           | N            |  |
|     | - Hapus Data                          |              |  |
| 20. | Logout Operator                       |              |  |
| 21. | Login User                            |              |  |
| 22. | Dashboard User                        | $\checkmark$ |  |
| 23. | Tampilan Daftar Pengajuan (User)      |              |  |
|     | - Tambah Data                         | . [          |  |
|     | - Lihat Data                          | N            |  |
|     | - Hapus Data                          |              |  |
| 24. | Tampilan Keluhan (User)               |              |  |
|     | - Tambah                              |              |  |
|     | - Lihat Data                          | N            |  |
|     | - Hapus Data                          |              |  |
| 25. | Logout User                           |              |  |

#### 4.3 Kelebihan dan Kekurangan Sistem

Sistem Lampung *Smart service* E-Dukcapil pada Dinas Kependudukan dan Pencatatan Sipil Kota Bandar Lampung adalah sebuah sistem berbasis web yang bertujuan untuk memudahkan masyarakat dalam mengakses layanan administrasi kependudukan secara *online*.

Berikut adalah kelebihan dan kekurangan dari sistem ini :

#### 4.3.1 Kelebihan

- Memudahkan akses layanan administrasi kependudukan secara online. Dengan adanya sistem ini, masyarakat tidak perlu lagi datang ke kantor Dinas Kependudukan dan Pencatatan Sipil Kota Bandar Lampung untuk mengurus administrasi kependudukan seperti pembuatan KTP, KK, dan akta kelahiran.
- Mengurangi waktu dan biaya yang diperlukan untuk mengurus administrasi kependudukan. Dengan adanya sistem ini, masyarakat dapat mengurus administrasi kependudukan dengan cepat dan mudah tanpa harus mengeluarkan biaya transportasi dan waktu yang lama.
- Meningkatkan efisiensi dan efektivitas pelayanan publik. Dengan adanya sistem ini, Dinas Kependudukan dan Pencatatan Sipil Kota Bandar Lampung dapat memberikan pelayanan publik yang lebih cepat, efisien, dan efektif.
- Terdapat fitur lacak pelayanan. Dengan adanya fitur ini, masyarakat yang melakukan pengajuan layanan dapat mengecek sudah sejauh mana pengajuannya di proses.
- 5. Halaman awal juga menampilkan form persyaratan permohonan dan pengumuman yang akan memudahkan masyarakat mendapatkan informasi tanpa harus *login* atau registrasi terlebih dahulu.
- 6. Tampilan dan fitur website dirancang dengan sangat mengedepankan fungsinya untuk menciptakan sebuah sistem yang *user friendly* atau memberikan kemudahan bagi penggunanya.

#### 4.3.2 Kekurangan

- Memerlukan akses internet yang stabil. Sistem ini hanya dapat diakses melalui internet, sehingga memerlukan akses internet yang stabil agar dapat digunakan dengan baik.
- Memerlukan kemampuan teknologi yang memadai. Masyarakat yang kurang terbiasa dengan teknologi mungkin mengalami kesulitan dalam menggunakan sistem ini.
- Masih terdapat beberapa layanan administrasi kependudukan yang belum dapat diakses melalui sistem ini. Beberapa layanan seperti pembuatan paspor dan akta kematian masih harus dilakukan secara langsung di kantor Dinas Kependudukan dan Pencatatan Sipil Kota Bandar Lampung.